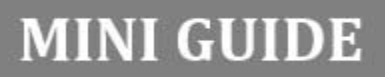

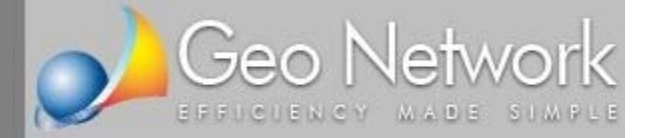

## Expert IMU & TASI

## Calcolo delle imposte dovute a titolo di acconto e saldo e stampa dei modelli di versamento

In questo documento verrà illustrata la corretta procedura per il calcolo dell'IMU e della TASI dovute a titolo di acconto e di saldo per l'anno 2015 utilizzando il software Expert IMU & TASI prodotto da Geo Network **Passo 1 -** Inserire il soggetto all'interno della relativa sezione (i dati anagrafici e di residenza serviranno per la successiva stampa del modello F24)

| Dettaglio anagrafica del | soggetto selezionato                                                                                                    |
|--------------------------|----------------------------------------------------------------------------------------------------|
| Natura: PERSONA F        | FISICA Transformed Sector Sector Sect |
| Cognome:                 | ROSSI Nome: PAOLO                                                                                                    |
| Luogo di nascita:        | MILANO Provincia: MI Data di nascita: 09/09/1955 -                                                                                                    |
| Sesso:                   | MASCHILE 🔽 Codice fiscale: RSSPLA55P09F205S                                                                                                    |
| Luogo di residenza:      | AOSTA Provincia: AO C.A.P.: 11100                                                                                                    |
| Indirizzo di residenza:  | CORSO DUCA DEGLI ABRUZZI Num. civico: 113                                                                                                    |
| Telefono:                | 0165998811 e-mail: paolo.rossi@gmail.com                                                                                                    |
| Note:                    | · · · · · · · · · · · · · · · · · · ·                                                                                                    |
|                          |                                                                                                    |
|                          |                                                                                                    |

**Passo 2** - Inserire nella sezione *Unità immobiliari* tutti gli immobili oggetto di imposta (manualmente o **importandoli da una visura in formato PDF**). Il valore imponibile di ciascun immobile viene automaticamente calcolato dal software sulla base della rendita e della categoria catastale.

Nel nostro esempio supponiamo che il soggetto possieda una quota pari al 50% di un immobile con relativa pertinenza, adibito ad abitazione principale e acquisti nel corso dell'anno un altro immobile che successivamente viene concesso in locazione.

| Elenco immobili oggetto di imposta per il s | oggetto se | elezionato            |            |           |        |        |         |      |             |   |
|---------------------------------------------|------------|-----------------------|------------|-----------|--------|--------|---------|------|-------------|---|
| Comune                                      | Prov.      | Tipologia             | Catasto    | Categoria | Classe | Foglio | Mappale | Sub. | Consistenza | • |
| AOSTA                                       | AO         | ABITAZIONE PRINCIP    | FABBRIC    | A/2       | 1      | 24     | 770     | 6    | 8 vani      |   |
| AOSTA                                       | AO         | ABITAZIONE PRINCIPALE | FABBRICATI | C/6       | 2      | 24     | 770     | 5    | 27 m²       |   |
| AOSTA                                       | AO         |                       | FABBRICATI | A/2       | 1      | 24     | 770     | 6    | 4 vani      |   |
|                                             |            |                       |            |           |        |        |         |      |             |   |
|                                             |            |                       |            |           |        |        |         |      |             | Ļ |
|                                             |            |                       |            |           |        |        |         |      |             |   |

Per quanto riguarda l'abitazione principale (e la relativa pertinenza) essendo la quota di possesso e l'utilizzo costante durante tutto il 2015, si è utilizzato l'input semplificato.

| Dettaglio del mappa | ale/particella selezionata                                                                                                    |
|---------------------|----------------------------------------------------------------------------------------------------|
| Comune:             | AOSTA 🔹 🚥 Provincia: AO C.A.P.: 11100 Catasto: FABBRICATI 💌                                                                               |
| Ubicazione:         | CORSO DUCA DEGLI ABRUZZI 113                                                                                                    |
| Zona censuaria:     | Sezione: Foglio: 24 Mappale: 770 Sub.: 6                                                                                                  |
| Categoria:          | A/2 ▼ Classe: 1 Consistenza: 8 vani Rendita: 1.239,50 📝 Valore, €: 208.236,00                                                             |
| 🔽 Input semplifica  | ato (quota ed utilizzo annuale costante) 🔲 Sola TASI conduttore (c. 681 L. 147/2013) 🔲 Immobile da non conteggiare (casella immobili F24) |
| Quota di possesso:  | 50,000 ···· Utilizzo: ABITAZIONE PRINCIPALE                                                                                               |
| Riduzione (%):      | NESSUNA 🔹 Detrazioni abitazione principale TASI (totale):                                                                                 |
| Note:               | ▼                                                                                                    |
| Altre opzioni di ca | alcolo                                                                                                    |
| 🔲 Stampa semp       | ore il dettaglio mensile dei calcoli Visualizza dettaglio mensile Calcola valore area fabbricabile                                        |

2 CALCOLODELLE IMPOSTE DOVUTE A TITOLO DI ACCONTO E SALDO E STAMPA DEI MODELLI DI VERSAMENTO CON EXPERT IMU & TASI Per quanto riguarda l'altro immobile, si devono imputare i dati utilizzando i *periodi*. Nella quota di possesso, specifichiamo la data di acquisto (10/2/2015) mentre nei periodi indichiamo:

- dal 10/2/2015 al 31/5/2015: IMMOBILE A DISPOSIZIONE
- dal 1/6/2015 al 31/12/2015: IMMOBILE LOCATO (spuntando anche la relativa casella di controllo)

|                                                                                                    | 336330                            | 63                  | Periodi di u | tilizzo - Ann               | 0 2015                                                                   |                                     |                                                                          |                                                     |                                    | 3 |
|----------------------------------------------------------------------------------------------------|-----------------------------------|---------------------|--------------|-----------------------------|--------------------------------------------------------------------------|-------------------------------------|--------------------------------------------------------------------------|-----------------------------------------------------|------------------------------------|---|
| Indicare si                                                                                                    | ngolarmente le quote              | di provenienza      | •            | Nota: le principal<br>"ABIT | ertinenze dell'abitazione<br>e vanno indicate come<br>AZIONE PRINCIPALE" | Indicare "In<br>TASI a c<br>superio | mobile locato" al fi<br>arico dell'utilizzator<br>ri a 6 mesi (art. 1, r | ini del calcolo<br>re solo per de<br>c. 673, L. 147 | della quota<br>tenzioni<br>7/2013) |   |
| ell'immobile. Ad esempio 50% in data 01/02/2012 e 50%<br>in data 15/03/2013. Nel caso non venga inserita alcuna<br>cupita verrà considerato il 100% per l'intero anno. |                                   | Dalla data          | Alla data    | Tipologia di utilizzo       |                                                                          | Num. soggetti<br>abitaz. princ.     | Riduzione<br>(%)                                                         | Immobile<br>locato                                  | 1                                  |   |
| quota verra                                                                                                    | considerato il 100%)              | per lintero anno.   | 10/02/2015   | 31/05/2015                  | IMMOBILI A DISPOSIZIO                                                    | INE                                 |                                                                          |                                                     | 11                                 |   |
| Quota (%)                                                                                                    | Data di acquisto o<br>provenienza | Data di alienazione | 01/06/2015   | 31/12/2015                  | IMMOBILI LOCATI                                                          |                                     |                                                                          |                                                     | ×.                                 |   |
| 100,000                                                                                                    | 0 10/02/2015                      |                     |              |                             |                                                                          |                                     |                                                                          |                                                     |                                    |   |
|                                                                                                    |                                   |                     |              |                             |                                                                          |                                     |                                                                          |                                                     |                                    |   |
|                                                                                                    |                                   |                     |              |                             |                                                                          |                                     |                                                                          |                                                     |                                    |   |
|                                                                                                    |                                   |                     |              |                             |                                                                          |                                     |                                                                          |                                                     |                                    |   |
|                                                                                                    |                                   |                     |              |                             |                                                                          |                                     |                                                                          |                                                     |                                    |   |
|                                                                                                    |                                   |                     |              |                             |                                                                          |                                     |                                                                          |                                                     |                                    |   |
|                                                                                                    |                                   |                     |              |                             |                                                                          |                                     |                                                                          |                                                     |                                    |   |

**Passo 3** - Procediamo con la stampa del calcolo relativo all'acconto da versare entro il 16 giugno 2015. Il comune di Aosta, dove sono ubicati i beni del nostro esempio, ha deliberato anche le aliquote TASI e quindi il calcolo dell'acconto viene effettuato per entrambe le imposte:

|                         | IMU    | TASI  |
|-------------------------|--------|-------|
| Abitazione principale   | ESENTE | 0,10% |
| Immobili a disposizione | 1,06%  | ZERO  |
| Immobili locati         | 0,86%  | 0,10% |

| ROSSI PAOLO<br>CORSO DUCA DEGLI ABRUZZI, 113<br>11100 - AOSTA (AO)<br>Tel. 0185998811<br>e-mail: paolo.rossi@gmail.com |      |      |      |      |            |              |         |           |              | Riepi | ilogo C | alcoli IMU | & TASI Ar   | nno 2015   |
|----------------------------------------------------------------------------------------------------|------|------|------|------|------------|--------------|---------|-----------|--------------|-------|---------|------------|-------------|------------|
|                                                                                                    |      |      |      |      | Com        | une di AOS   | TA (A32 | 6)        |              |       |         |            |             |            |
|                                                                                                    |      |      |      |      |            |              |         |           |              |       |         |            |             |            |
|                                                                                                    |      |      |      |      |            |              |         |           |              |       |         |            |             |            |
| # Tipo                                                                                                    | Fgl. | Num. | Sub. | Cat. | Rendita    | Valore       | Quota   | Riduzione | Imponibile   | Ali   | quota   | Imp. Lorda | Detrazioni* | Imp. Netta |
|                                                                                                    |      |      | -    |      |            |              |         |           |              |       | _       |            |             |            |
| 1 ABITAZIONE PRINCIPALE                                                                                                | 24   | 770  | 6    | A/2  | € 1.239,50 | € 208.236,00 | 50,000% | 0,00%     | € 104.118,00 | IMU   | Esente  | € 0,00     | 2 €0,00     | € 0,00     |
|                                                                                                    | -    |      |      |      |            |              |         |           |              | TASI  | 0,10%   | € 104,12   | 2 €0,00     | € 104,12   |
| 2 ABITAZIONE PRINCIPALE - PERTINENZA                                                                                   | 24   | 770  | 5    | C/6  | € 101,79   | € 17.100,72  | 50,000% | 0,00%     | € 8.550,36   | IMU   | Esente  | € 0,00     | 2 €0,00     | € 0,00     |
|                                                                                                    |      |      |      |      |            |              |         |           |              | TASI  | 0,10%   | € 8,55     | 2 € 0,00    | € 8,55     |
| 3 VEDI CALCOLO MENSILE (*3)                                                                                            | 24   | 770  | 7    | A/2  | € 589,00   | € 98.952,00  | (*3)    | (*3)      | (*3)         | IMU   | (*3)    | € 846,04   | € 0,00      | € 846,04   |
|                                                                                                    |      |      |      |      |            |              |         |           |              | TASI  | (*3)    | € 51,95    | € 0,00      | € 51,95    |

ottenendo così i seguenti importi annuali:

3

|      |                           | [      | 1ª rata   |
|------|---------------------------|--------|-----------|
|      |                           |        | 16 giugno |
| 3918 | ALTRI FABBRICATI (COMUNE) | IMU    | € 423,00  |
| 3958 | ABITAZIONE PRINCIPALE     | TASI   | € 56,00   |
| 3961 | ALTRI FABBRICATI          | TASI   | € 26,00   |
|      |                           | TOTALI | € 505.00  |

In particolare, per quanto riguarda l'immobile acquistato nel corso dell'anno e locato per 7 mesi, viene detratta dalla TASI la quota a carico dell'utilizzatore (10%)

|      | (*3) Dettaglio calcoli mensili pe | r immobile r | n. 3      |            |          |            | IMU        |            |          | T          | [ASI       |            |
|------|-----------------------------------|--------------|-----------|------------|----------|------------|------------|------------|----------|------------|------------|------------|
| Mese | Tipo                              | Quota        | Riduzione | Imponibile | Aliquota | Imp. lorda | Detrazioni | Imp. netta | Aliquota | Imp. lorda | Detrazioni | Imp. netta |
| FEB  | IMMOBILI A DISPOSIZIONE           | 100,00%      | 0,00%     | € 8.246,00 | 1,06%    | € 87,4076  |            | € 87,4076  |          | € 0,0000   |            | € 0,0000   |
| MAR  | IMMOBILI A DISPOSIZIONE           | 100,00%      | 0,00%     | € 8.246,00 | 1,06%    | € 87,4076  |            | € 87,4076  |          | € 0,0000   |            | € 0,0000   |
| APR  | IMMOBILI A DISPOSIZIONE           | 100,00%      | 0,00%     | € 8.246,00 | 1,06%    | € 87,4076  |            | € 87,4076  |          | € 0,0000   |            | € 0,0000   |
| MAG  | IMMOBILI A DISPOSIZIONE           | 100,00%      | 0,00%     | € 8.246,00 | 1,06%    | € 87,4076  |            | € 87,4076  |          | € 0,0000   |            | € 0,0000   |
| GIU  | IMMOBILI LOCATI                   | 100,00%      | 0,00%     | € 8.246,00 | 0,86%    | € 70,9156  |            | € 70,9156  | 0,10%    | €7,4214    |            | €7,4214    |
| LUG  | IMMOBILI LOCATI                   | 100,00%      | 0,00%     | € 8.246,00 | 0,86%    | € 70,9156  |            | € 70,9156  | 0,10%    | €7,4214    |            | €7,4214    |
| AGO  | IMMOBILI LOCATI                   | 100,00%      | 0,00%     | € 8.246,00 | 0,86%    | € 70,9156  |            | € 70,9156  | 0,10%    | €7,4214    |            | €7,4214    |
| SET  | IMMOBILI LOCATI                   | 100,00%      | 0,00%     | € 8.246,00 | 0,86%    | € 70,9156  |            | € 70,9156  | 0,10%    | € 7,4214   |            | €7,4214    |
| OTT  | IMMOBILI LOCATI                   | 100,00%      | 0,00%     | € 8.246,00 | 0,86%    | € 70,9156  |            | € 70,9156  | 0,10%    | €7,4214    |            | €7,4214    |
| NOV  | IMMOBILI LOCATI                   | 100,00%      | 0,00%     | € 8.246,00 | 0,86%    | € 70,9156  |            | € 70,9156  | 0,10%    | € 7,4214   |            | €7,4214    |
| DIC  | IMMOBILI LOCATI                   | 100,00%      | 0,00%     | € 8.246,00 | 0,86%    | € 70,9156  |            | € 70,9156  | 0,10%    | €7,4214    |            | €7,4214    |
|      |                                   |              |           |            |          |            |            | £ 048 04   |          |            |            | 6 6 4 0 6  |

\* Immobile n. 3: quota TASI a carico dell'utilizzatore dell'immobile pari a € 5,77

**Passo 4** - Procediamo con la stampa dei modelli di versamento. Il software gestisce sia il modello F24 che il modello F24 semplificato. Tutti i dati necessari sono già riportati in automatico. E' possibile gestire le compensazioni inserendo eventuali importi a credito.

| Sezione     | Cod.<br>tributo | Codice<br>ente | Ravv. | Immob.<br>variati | Acc. | Saldo | Num.<br>immob. | Rateazione<br>mese rif. | Anno di<br>riferimento | Detrazione | Importi a debito<br>versati | Importi a credito<br>compensati |
|-------------|-----------------|----------------|-------|-------------------|------|-------|----------------|-------------------------|------------------------|------------|-----------------------------|---------------------------------|
| ENTE LOCALE | 3918            | A326           |       |                   | 1    |       | 1              |                         | 2015                   |            | 423,00                      |                                 |
| ENTE LOCALE | 3958            | A326           |       |                   | 1    |       | 2              |                         | 2015                   |            | 56,00                       |                                 |
| ENTE LOCALE | 3961            | A326           |       |                   | V    |       | 1              |                         | 2015                   |            | 26,00                       |                                 |
|             |                 |                |       |                   |      |       |                |                         |                        |            |                             |                                 |
|             |                 |                |       |                   |      |       |                |                         |                        |            |                             |                                 |
|             |                 |                |       |                   |      |       |                |                         |                        |            |                             |                                 |
|             |                 |                |       |                   |      |       |                |                         |                        |            |                             |                                 |
|             |                 |                |       |                   |      |       |                |                         |                        |            |                             |                                 |
|             |                 |                |       |                   |      |       |                |                         |                        |            |                             |                                 |
|             |                 |                |       |                   |      |       |                |                         |                        |            | Saldo finale:               | 505,00                          |
|             |                 |                |       |                   |      |       |                |                         |                        |            |                             |                                 |
|             |                 |                |       |                   |      |       |                |                         |                        |            | Stampa                      | Annulla                         |

| agenzia                                            | 63                                     |                               |                      | Mod. <b>F24</b> Semplificato                          |
|----------------------------------------------------|----------------------------------------|-------------------------------|----------------------|-------------------------------------------------------|
| Intrate                                            |                                        | DELEGA IRREVOCABI             | E A: CASSA RURAL     | E                                                     |
| MODELLO DI PAG                                     | AMENTO UNIFICATO                       | AGEI                          | VZIA AOSTA           | PROV. AO                                              |
|                                                    |                                        | PER L'ACCREDITO               | ALLA TESORERIA COMPI | etente                                                |
| CONTRIBUENTE                                       |                                        |                               | codice ufficio       | codice atto                                           |
| CODICE FISCALE                                     | R S S P L A 5 5                        | P 0 9 F 2 0                   | 5 S                  |                                                       |
|                                                    | cognome, denominazione o ragione soci  | iale                          |                      | nome                                                  |
| DAIT ANAGRAFICI                                    | ROSSI                                  |                               |                      | PAOLO                                                 |
|                                                    | data di nascita<br>glorno mese anno    | sesso (M o F) comune (o Stato | estero) di nascita   | prov.                                                 |
|                                                    | 0 9 0 9 1 9 5 5                        | M MILANO                      |                      | MI                                                    |
| CODICE FISCALE del o<br>genitore, tutore o curator | coobbligato, erede,<br>re fallimentare |                               |                      | codice identificativo                                 |
| MOTIVO DEL PAGA                                    | MENTO                                  |                               |                      |                                                       |
| Sezione cod. tributo                               | codice enle ravv. variati acc.         | saldo Immob. mese rit. rit    | erimento detrazione  | Importi a debito versati importi a credito compensati |
| E L 3918                                           | A 3 2 6 X                              | 1 2                           | .015 ,               | 423,0,0                                               |
| E L 3958                                           | A 3 2 6 X                              | 2 2                           | 2015 ,               | 56,00                                                 |
| E L 3961                                           | A 3 2 6 X                              | 1 2                           | .015 ,               | 26,0,0                                                |
|                                                    |                                        |                               | ,                    | ,,                                                    |
|                                                    |                                        |                               | ,                    | ,LI,LI                                                |
|                                                    |                                        |                               | ,                    | ,L,L                                                  |
|                                                    |                                        |                               | ,                    | ,LJ                                                   |
|                                                    |                                        |                               | ,                    | <b>,</b> ,,,,,,,,,,,,,,,,,,,,,,,,,,,,,,,,,,,          |
|                                                    |                                        |                               | ,                    | , LJ, LJ                                              |
|                                                    |                                        |                               | ,                    |                                                       |
|                                                    |                                        | SALDO                         |                      | EURO + 505,00                                         |
|                                                    |                                        | FINALE                        |                      |                                                       |

4 CALCOLODELLE IMPOSTE DOVUTE A TITOLO DI ACCONTO E SALDO E STAMPA DEI MODELLI DI VERSAMENTO CON EXPERT IMU & TASI **Passo 5** - Utilizzando la funzione *Stampa calcolo saldo 2015* vengono esposti gli importi dovuti a saldo (che potranno poi essere versati con le modalità illustrate al punto precedente).

Nota: i calcoli degli acconti IMU e TASI vengono sempre effettuati sulla base delle aliquote e delle detrazioni deliberate per l'anno 2014, come previsto dalla normativa vigente (comma 13-bis dell'art. 13 del D.L. 201/2011 e ss.mm.ii).

I saldi vegono calcolati sulla base delle aliquote e delle detrazioni stabilite per l'anno 2015 se la delibera è stata approvata e trasmessa entro il 21 ottobre 2015 (e pubblicata sul sito MEF entro il 28 ottobre 2015)

Nel corso dell'anno l'archivio delle aliquote sarà costantemente aggiornato da Geo Network, ma è possibile comunque procedere direttamente con l'inserimento dei parametri relativi ai singoli comuni.

| JOTA STAT/        |
|-------------------|
| JOTA STAT,        |
| JOTA STAT/<br>QS* |
| JOTA STAT,<br>QS* |
| JOTA STAT,<br>QS* |
| JOTA STAT,<br>QS* |
| JOTA STAT,<br>QS* |
| JOTA STAT,<br>QS* |
| JOTA STAT,<br>QS* |
|                   |